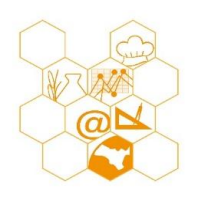

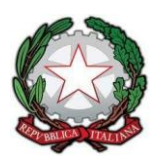

## **AVVISO N. 210**

#### AI DOCENTI SEDE E SITO WEB

🕜 Personalizza

# Oggetto: Laboratorio di ricerca/ azione di educazione civica - Questionario di gradimento per gli alunni

Si invia la procedura da seguire per somministrare il questionario di gradimento agli alunni delle attività svolte in relazione al Laboratorio di Educazione Civica.

Il docente somministrerà il questionario e aiuterà gli alunni per una corretta compilazione.

Il questionario deve essere svolto entro il 18/05.

Alla fine delle operazioni, si prega di inviare il foglio dei risultati alle seguenti email : giantonella72@libero.it e immadl87@gmail.com

Inoltre, si comunica che, l'ultimo incontro del corso è previsto per il giorno 20 maggio alle ore 17.00 in modalità telematica su <u>Classroom Collegio Dei Docenti.</u>

Per acquisire il modulo si chiede di seguire le procedure indicate:

Dal menù a griglia di Google, in alto a destra

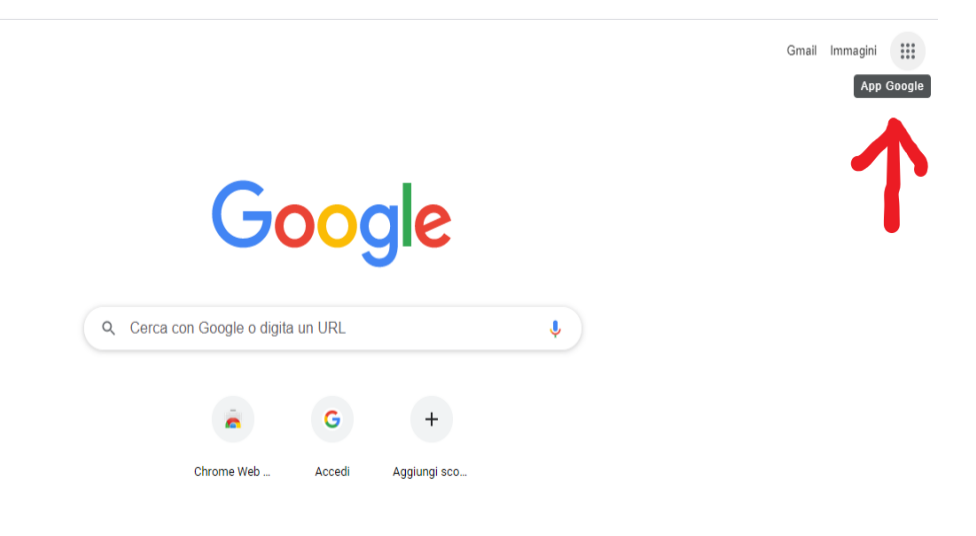

### aprire la sezione "Moduli"

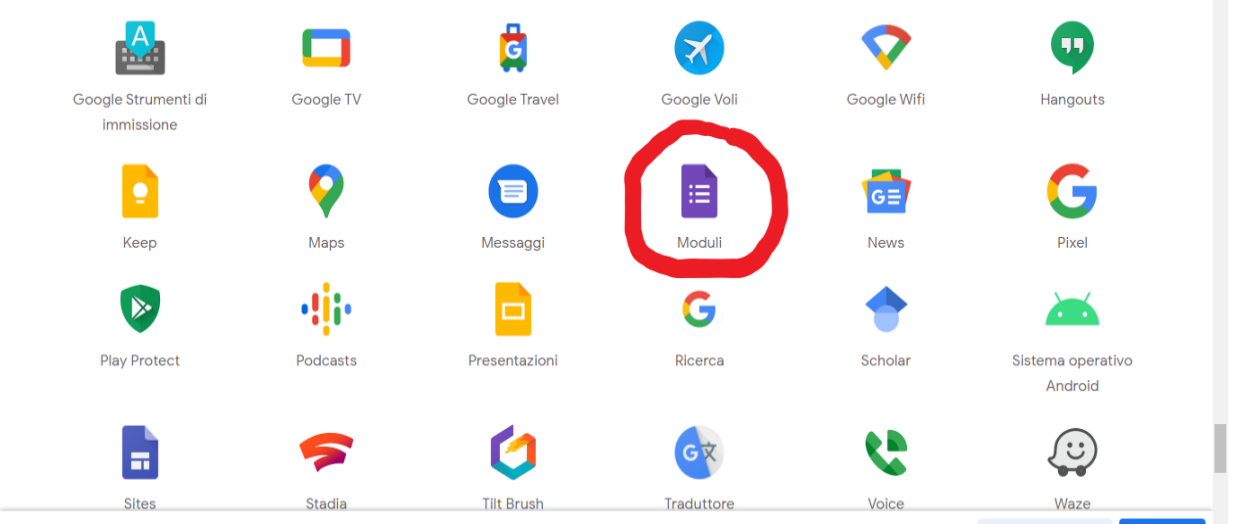

### selezionare "Galleria modelli"

| = 📰 Moduli | Q F                 | Ricerca                                                                                                    |                                                                                                    | N                                                                                                    |                                                                                                    | III Google D |   |
|------------|---------------------|----------------------------------------------------------------------------------------------------|----------------------------------------------------------------------------------------------------|----------------------------------------------------------------------------------------------------|----------------------------------------------------------------------------------------------------|--------------|---|
|            | Crea un nuovo modul | lo                                                                                                    |                                                                                                    | Gall                                                                                                    | leria modelli 💲 🚦                                                                                  |              | ļ |
|            | i.                  | Concession of the second second secon | Econo Court Calgar Patric Econo<br>Brandeza DOR<br>Martena Antonio                                                         | Entranco Querci calgar Marie (sana<br>Distanco Querci calgar Marie (sana<br>Condetto Sol<br>Mariana anta | Reversibility Calquid date 13<br>Address KX<br>Markens KX<br>Markens KX                            |              |   |
|            | Τ.                  | tan kanangana tan ka<br>Tagan                                                                                                    | Na-Japon Alasan Alaki - Jangor<br>Kora<br>Teres (an and alasan Alasan)<br>Na mara ana ana ana ang katala katala<br>Katalan | Nard Agence Advanced Street Agence<br>Agence<br>Marcine and Segment De Vision<br>Agence<br>Agence        | Har oper Administrative - Harrison<br>1995<br>Harrison - Harrison Harrison<br>Harrison<br>Harrison |              |   |
|            | Vuoto               | Quiz in bianco                                                                                                    | Elezione Organi Colle                                                                                                    | Elezione Organi Colle                                                                                    | Elezione Organi Colle                                                                              |              |   |

e scegliere il MODULO predefinito "Questionario di gradimento del laboratorio di educazione civica". Procedere cliccando su "INVIA".

| Questionario di gradimente | • E ☆                                                                                                    | Ø | 0 | ۲ | Invia | : ( |
|----------------------------|----------------------------------------------------------------------------------------------------|---|---|---|-------|-----|
|                            | Domande Risposte                                                                                                    |   |   |   |       |     |
|                            | Questionario di gradimento del laboratorio di educazione civica         classe       indirizzo         Questo modulo raccoglie automaticamente gli indirizzi email degli utenti dei dominio ISS 'Manlio Rossil Doris'. Modifica impostazioni |   |   | • |       |     |
|                            | Ritieni che il numero degli incontri siano stati adeguati?  per niente poco abbastanza molto                                                                                                    | • |   |   |       |     |

Si aprirà la finestra "**Invia modulo**" e selezionando l'immagine della "graffetta orizzontale", sarà possibile generare il link del modulo;

| Monitoraggio modalità trasporto studenti 🗈 😭 Tutte le modifiche sono state salvate in Drive                           | Ø             | <u>ه</u> ټ | 3 Invia | : | D |
|----------------------------------------------------------------------------------------------------|---------------|------------|---------|---|---|
| Invia modulo X                                                                                                    | Totale punti: |            |         |   |   |
| Raccogli automaticamente l'indirizzo email di ISS 'Manlio Rossi Doria' degli<br>intervistati                          | 1             |            |         |   |   |
| Invia via 🗠 🕞 <> 🗗 🔽                                                                                                  |               |            |         |   |   |
| Link T                                                                                                    |               |            |         |   |   |
| https://docs.google.com/forms/d/e/1FAIpQLSdVwhIQZJSw9WFk3dMx3K94vYtC0DP                                               |               | 1          |         |   |   |
| Abbrevia URL Annulla Copia                                                                                            |               |            |         |   |   |
| ISS M                                                                                                    |               |            |         |   |   |
| VIA MANLIO ROSSI DORIA N. 2 MARIGLIANO NAPOLI                                                                         |               |            |         |   |   |
| Questo modulo raccoglie automaticamente gli indirizzi email degli utenti di ISS 'Manlio Rossi Doria'.<br>impostazioni | . Modifica    |            |         |   |   |
| Monitoraggio modulità trasporto studenti<br>Descrizione (racoitativa)                                                 |               |            |         |   |   |
|                                                                                                    |               |            |         |   | 0 |

Spuntare "Abbrevia URL" e cliccare "Copia"

| Monitoraggio modalità trasporto studenti 🗀 🛠 Tutte le modifiche sono state salvate in Dive                            | 🖓 💿 🏟 🔤 Invia 🗄 D |
|----------------------------------------------------------------------------------------------------|-------------------|
| Invia modulo ×                                                                                                    | Totale punti: 0   |
| Raccogli automaticamente l'Indirizzo email di ISS 'Manlio Rossi Doria' degli<br>intervistati                          |                   |
| Invia via 🗠 🗢 <> 🗗 🔽                                                                                                  |                   |
| Link<br>https://docs.google.com/forms/d/e/1FAIpQLSdVwhIQZJSw9WFk3dMx3K94vY1C0DP                                       | 99                |
| Abbrevia URL                                                                                                    |                   |
| ISS M                                                                                                    |                   |
| VIA MANLIO ROSSI DORIA N. 2 MARIGLIANO NAPOLI                                                                         |                   |
| Questo modulo raccoglie automaticamente gli indirizzi email degli utenti di ISS 'Manlio Rossi Doria'.<br>impostazioni | Modifica          |
| Honitoraggio modalità trasporto studenti<br>Descrizione (fecoltativa)                                                 |                   |
|                                                                                                    | @                 |

il link abbreviato deve essere incollato sullo Stream

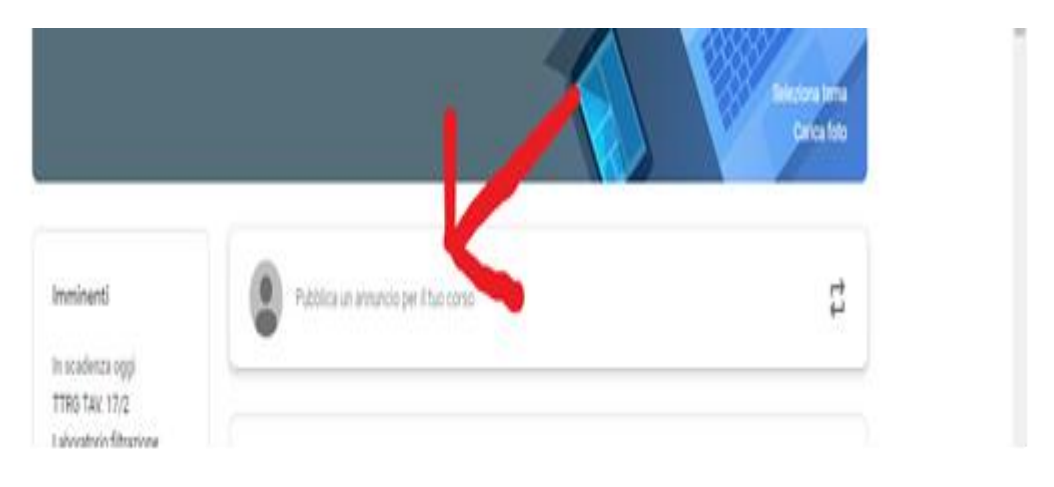

e sulla chat di Meet della classroom

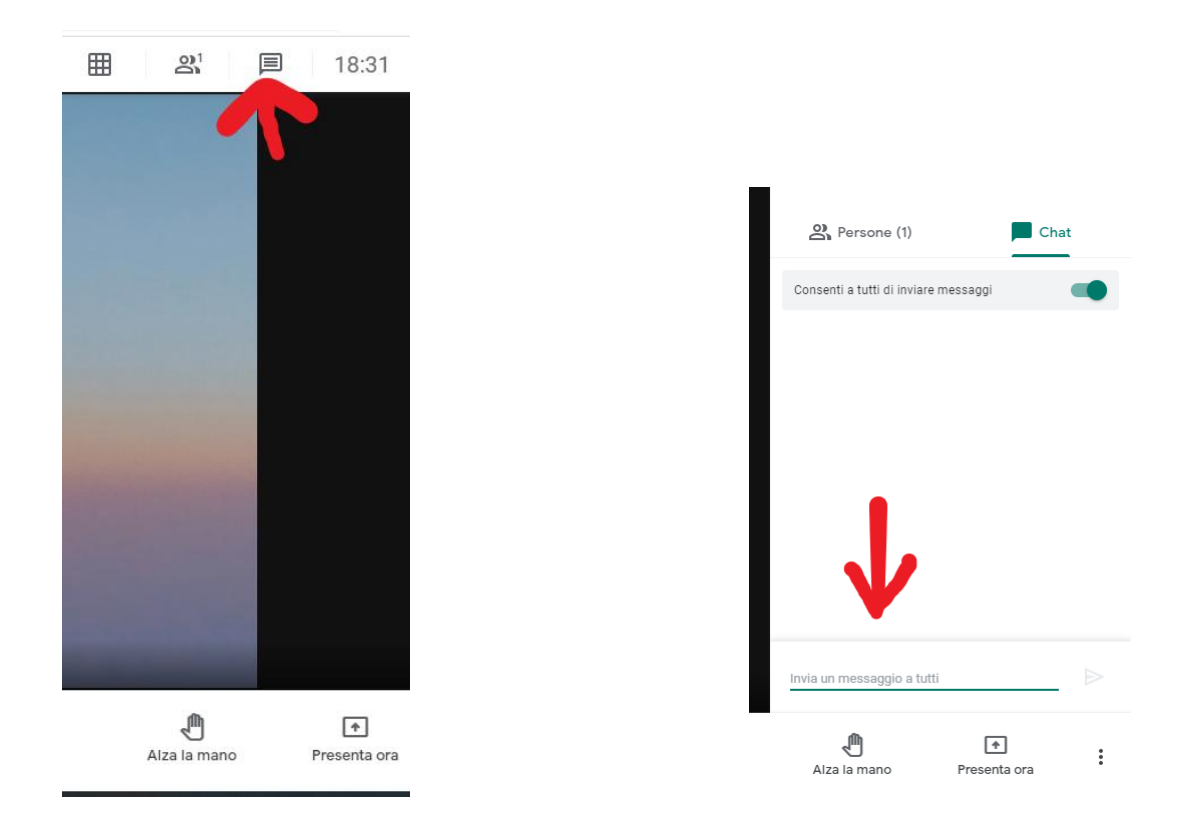

A questo punto gli alunni potranno, cliccando sul link, aprire il modulo, compilarlo e inviarlo.

Il docente, per reperire gli esiti del monitoraggio, dovrà andare su "Drive"

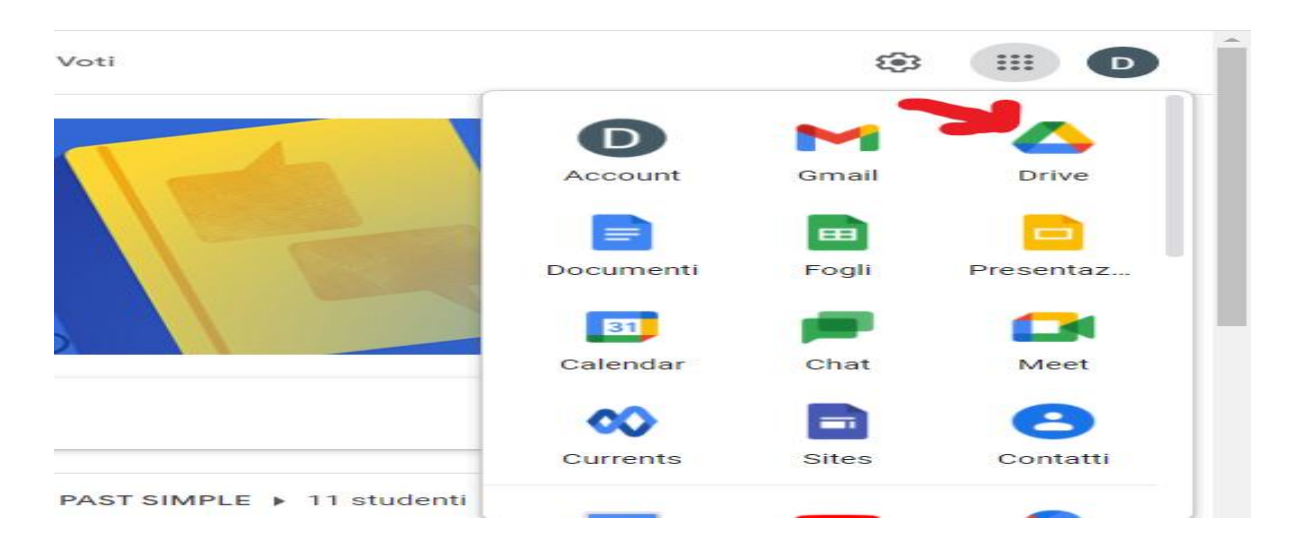

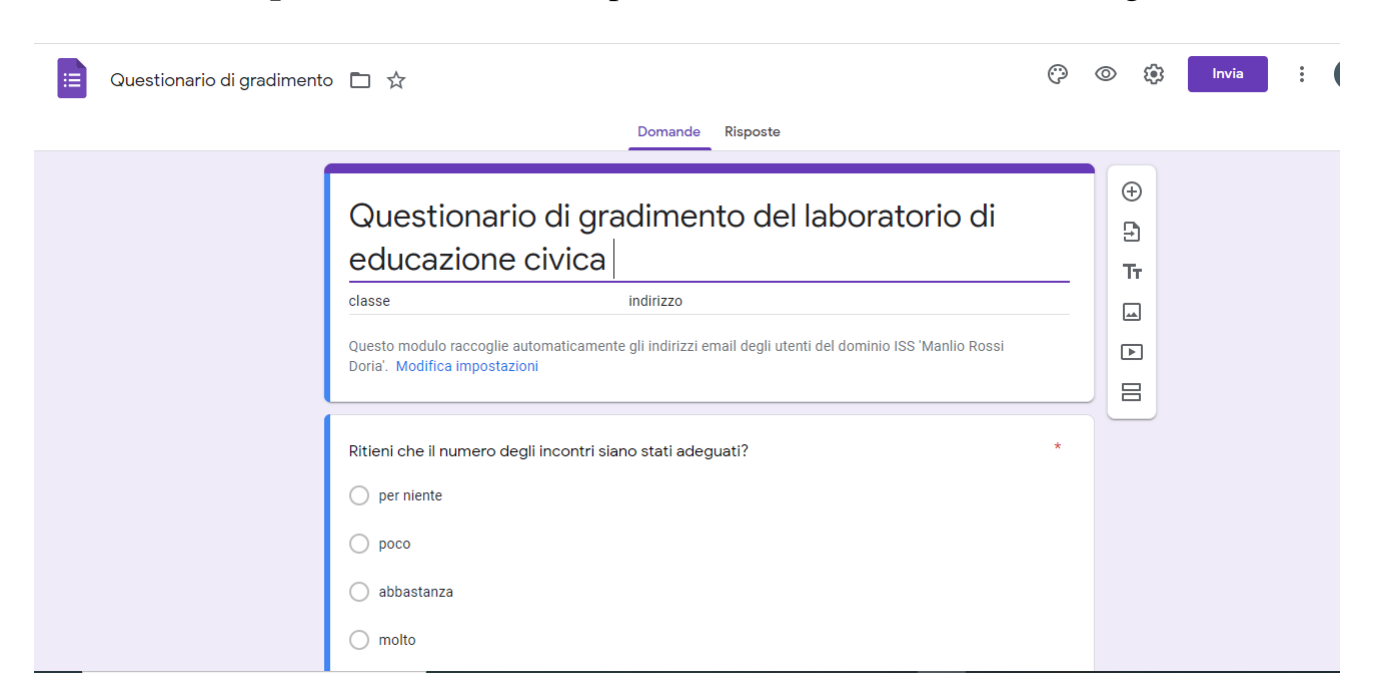

cliccare su "Risposte" dove saranno riportati il numero dei moduli consegnati

In seguito, cliccando sull'icona del FOGLIO di Google in alto ( croce in campo verde)

| 😑 Monitoraggio modalità tra | asporto studenti 📋 🏠 |                    | ()<br>()         | invi |  |
|-----------------------------|----------------------|--------------------|------------------|------|--|
|                             |                      | Domande Risposte 1 | Totale punti: 0  |      |  |
|                             | 1 risposta           |                    |                  |      |  |
|                             |                      |                    | Accetta risposte |      |  |
|                             | Riepilogo            | Domanda            | Individuali      |      |  |
|                             |                      |                    |                  |      |  |

Si apre "Seleziona destinazione per la risposta" premere "Crea"

| Questionario di gradimento |         |                                                                                                   |                                              |      | Ô | 0 | <b>(</b> 3 | Invia | : | D |
|----------------------------|---------|---------------------------------------------------------------------------------------------------|----------------------------------------------|------|---|---|------------|-------|---|---|
| _                          |         | Seleziona destinazione per la risposta                                                            | ×                                            |      |   |   |            |       |   |   |
|                            | 0 rispo | Crea un nuovo foglio di lavoro <u>Ulteriori informazioni</u> Seleziona foglio di lavoro esistente | Questionario di gradimento (<br>Annulla Crea | oste | • |   |            |       |   |   |
|                            |         |                                                                                                   |                                              |      |   |   |            |       |   |   |

Nell'immagine si vede la schermata e bisogna dalla scritta **FILE** aprire il menù a tendina e selezionare **SCARICA -MICROSOFT EXCEL** 

|     | Condividi                      | 0 123 ▼ Predefinito ▼    | <sup>10</sup> - B I ዓ         | A À 🖽 55 -               | -~+ + + + + + = = - = - = = - = = - = = - = = = = | ⇔⊞ ⊪ ▼ ,                | -Σ.                         | ^        |
|-----|--------------------------------|--------------------------|-------------------------------|--------------------------|---------------------------------------------------|-------------------------|-----------------------------|----------|
|     | Nuovo 🕨                        | С                        | D                             | E                        | F                                                 | G                       | Н                           |          |
| Inf | Apri Ctrl+O                    | Ritieni che il numero de | g Giudichi confortevoli gli a | Giudichi positivamente i | i Hai acquisito nuove conc H                      | lai sperimentato un nuo | Hai incontrato difficoltà n | .Gli arg |
|     | Importa                        |                          |                               |                          |                                                   |                         |                             |          |
|     | Crea una copia                 |                          |                               |                          |                                                   |                         |                             |          |
|     | Email 🕨                        |                          |                               |                          |                                                   |                         |                             |          |
|     | Scarica 🕨                      | Microsoft Excel (.xlsx)  |                               |                          |                                                   |                         |                             |          |
| -   | Rendi disponibile offline      | Formato OpenDocume       | nt (.ods)                     |                          |                                                   |                         |                             |          |
|     | Cronologia versioni 🛛 🕨        | Documento PDF (.pdf)     |                               |                          |                                                   |                         |                             |          |
|     | Rinomina                       | Pagina web (.html, com   | pressa)                       |                          |                                                   |                         |                             |          |
|     | 🗈 Sposta                       | Valori separati da virgo | la (.csv, foglio corrente)    |                          |                                                   |                         |                             |          |
|     | 🖉 Aggiungi scorciatoia a Drive | Valori delimitati da tab | ulazioni (.tsv, foglio correr | nte)                     |                                                   |                         |                             |          |
|     | Sposta nel cestino             |                          |                               |                          |                                                   |                         |                             |          |
|     |                                |                          |                               |                          |                                                   |                         |                             |          |

Alla fine delle operazioni, si prega di inviare il foglio dei risultati alle seguenti email : giantonella72@libero.it e immadl87@gmail.com

Marigliano, 14/05/2021

Il Dirigente Scolastico Prof.ssa Angela Buglione